# 本申込入力例(採用選考試験(第2回))

入力に際しての注意事項

- 1 申請者 I Dとパスワードが必要です。 事前登録で申請者 I Dとパスワードを取得してください。
- 2 申込は、1人1回に限ります。
  申込後の修正操作はできませんので、入力情報に誤りがないようにしてください。
- 3 申込完了画面で表示される「到達番号」と「問合せ番号」を控えておいてください。 申請状況照会で「到達番号」と「問合せ番号」必要となります。
- 4 申込画面上で、ブラウザの「戻る」や「×」ボタンは使用しないでください。 入力内容が全て削除される場合がありますので、「修正する」や「ログアウト」アイコンを クリックしページ移動してください。

|     | yogo. <b>elg-front.jp</b> /hyogo/uketsuke/e<br>× ♪<br>\$5(1,1)(a) 9(-   (T) A    .7(H) | ブラウザの<br>は使用しな                                               | 「戻る」や「×」ボタ<br>いでください。                                                            | <b>シ</b><br>標  |                   |        |
|-----|----------------------------------------------------------------------------------------|--------------------------------------------------------------|----------------------------------------------------------------------------------|----------------|-------------------|--------|
|     | -ジ(P) 、 セ-フティ(S) 、 ツール(O) 、<br>自署年月日<br>必須                                             | <b>∂</b> •<br>2021/08/23                                     |                                                                                  |                | -                 | ^      |
|     | 自署選択<br><mark>必須</mark>                                                                | はい                                                           |                                                                                  |                |                   |        |
|     |                                                                                        |                                                              | 印刷用ページ                                                                           |                |                   |        |
|     | 申請到達後の状況照会(<br>※問合せ番号:電子申)<br>メールでの受け取りを希望                                             | こ必要となる問合せ番号<br>請を実施した際に発行さ<br>望する(到達通知メールに問<br>望しない(次画面の申し込ん | について、受取り方法を選択してください。<br>れる、到達番号と対になる暗証符号(/)<br>明合せ番号が掲載される)<br>み完了画面で問合せ番号を確認する) | 「修正する<br>クリックし | 」や「ログア」<br>てください。 | ウト」を   |
|     | ご利用にあたり                                                                                |                                                              | 修正する 申請する                                                                        |                | K-Za              |        |
|     |                                                                                        |                                                              |                                                                                  |                | E                 | ליקלים |
| 申しえ | 込み内容入力                                                                                 | >                                                            | 申し込み内容確認                                                                         | >              | 申し込み完了            | Ŭ      |

## 令和5年度 兵庫県職員採用選考試験(第2回) 受験申込

申し込み内容の入力

### 操作方法のご説明

下記の入力フォームに必要事項を入力した後、「申し込み内容の確認に進む」ボタンを押してください。 途中まで入力した内容を一時保存したい場合、「申し込み内容を一時保存する」ボタンを押してください。

#### 注意事項

必須マークがある項目は、必ず入力してください。

機種依存文字(半角カナ、丸付き数字、ローマ数字、「崎」など)は使用しないでください。機種依存文字が入力されている場合はエ ラーになります。

|                               | 申し込み内容を一時保存する申し込み内容の確認に進む                                                                                       |
|-------------------------------|----------------------------------------------------------------------------------------------------|
| プレビュ-                         | ーのため「申し込み内容を一時保存する」ボタン、「申し込み内容の確認に進む」ボタンは操作できません。<br>試験案内で受験資格等をご確認のうえ、申込手続きを行ってください。                           |
|                               | (試験案内ページ) https://web.pref.hyogo.lg.jp/ji01/pc01_000000074.html                                                 |
| ふりがな<br>必須                    | 姓と名の間には空白を入力してください。<br>ひょうご たろう                                                                                 |
| 名前<br>必須                      | 姓と名の間には空白を入力してください。<br>兵庫 太郎                                                                                    |
| 郵便番号<br>必须                    | 012-3456のように、半角ハイフンで区切って入力してください。<br>650-8567<br>プレビューのため「住所検索」ボタンは操作できません。                                     |
| 住所<br>必须                      | ※合格通知の送付先となる住所を入力してください。<br>※全角で入力してください。<br>256文字以下で入力してください。<br>神戸市中央区下山手通5丁目10番1号                            |
| 電話番号(携帯電話)<br><mark>必須</mark> | 012-3456-7890のように、半角の数字とハイフンで入力してください。<br>※携帯電話をお持ちでない方は自宅等の電話番号を入力してください。<br>20文字以下で入力してください。<br>090-1234-5678 |
| 電話番号(自宅等)                     | 012-3456-7890のように、半角の数字とハイフンで入力してください。<br>20文字以下で入力してください。<br>012-3456-7890                                     |

| 連絡先郵便番号                                               | 住所以外に連絡先がある場合<br>012-3456のように、半角ハイフンで区切って入力してください。<br>8文字以下で入力してください。<br>123-4567<br>※上記の住所以外で連絡先がある場合は                                                                                                    |  |  |  |  |  |  |  |  |  |
|-------------------------------------------------------|----------------------------------------------------------------------------------------------------|--|--|--|--|--|--|--|--|--|
| 連絡先都道府県                                               | 住所以外に連絡先がある場合<br>兵庫県 ✓                                                                                                    |  |  |  |  |  |  |  |  |  |
| 連絡先住所                                                 | 住所以外に連絡先がある場合<br>※市区町村以下を全角で入力してください。<br>60文字以下で入力してください。<br>○○市××町△△1丁目2-3                                                                                                    |  |  |  |  |  |  |  |  |  |
| 連絡先電話番号                                               | 1名・携帯電話以外に連絡先がある場合<br>)12-3456-7890のように、半角の数字とハイフンで入力してください。<br>20文字以下で入力してください。<br>090-1111-2222                                                                                                    |  |  |  |  |  |  |  |  |  |
| メールアドレス<br>必須                                         | システムからの通知メールを受信するために、メールアドレスを入力してください。       ※登録したメールアドレスに         確認用の欄には、同じメールアドレスをもう一度入力してください。       ※金録したメールアドレスに         メールアドレス1       *******@pref.hyogo.lg.jp       ルします。修正等できませんので注意してください。         確認用       *******@pref.hyogo.lg.jp       メールアドレスとは別のメールアドレスでも通知メールを受信したい場合、メールアドレスを入力してください。         メールアドレス1とは別のメールアドレスでも通知メールを受信したい場合、メールアドレスを入力してください。       *******@pref.hyogo.lg.jp         確認用       *******@pref.hyogo.lg.jp         雑認用       *******@pref.hyogo.lg.jp         ※メールアドレス1.2に送信される通知メールの内容は同一です。         ※スマートフォンの場合、ドメイン指定受信を設定されている方は「elg-front.jp」を受信できるよう指定してください。                                                                                                    |  |  |  |  |  |  |  |  |  |
| 性別<br>必須                                              | 性別は自認している性別で構いません(試験の結果に影響するものではありません)。<br><ul> <li>男 () 女 () その他</li> </ul>                                                                                                    |  |  |  |  |  |  |  |  |  |
| 生年月日<br><mark>必須</mark>                               | 受験資格の年齢要件は以下のとおりです。<br>総合土木職以外:1964年4月2日以降<br>総合土木職:1978年4月2日~2006年4月1日<br>1996 年 4 、月 2 、日                                                                                                    |  |  |  |  |  |  |  |  |  |
| 国籍<br><mark>必須</mark>                                 | ● 日本国籍 ○ 外国籍                                                                                                    |  |  |  |  |  |  |  |  |  |
| 試験区分<br><mark>必須</mark>                               | ● 選考試験                                                                                                    |  |  |  |  |  |  |  |  |  |
| 職種<br><mark>必須</mark>                                 | 獣医師:13 ※選択間違いのないよう、正しく入力 してください。(申込受付後の変更は認めません)                                                                                                    |  |  |  |  |  |  |  |  |  |
| 受験資格を満たす資格・免許及び経歴等について、取得及び卒業(見込み)年月日、又は期間等を入力してください。 | <ul> <li>※改行しないでください。</li> <li>※各職種に必要な受験資格は「試験案内ページ」で確認してください。         <ul> <li>(試験案内ページ) https://web.pref.hyogo.lg.jp/ji01/pc01_00000074.html</li> </ul> </li> <li>200文字以下で入力してください。         <ul> <li>獣医師免許(2020年度取得)</li> <li></li></ul> <li></li></li></ul> <li> <li> <ul> <li></li></ul> <li></li></li> |  |  |  |  |  |  |  |  |  |
| 試験地<br><mark>必須</mark>                                | ● 神戸                                                                                                    |  |  |  |  |  |  |  |  |  |

|                                                            | 学歴                                                                                                    |  |  |  |  |  |  |  |  |
|------------------------------------------------------------|----------------------------------------------------------------------------------------------------|--|--|--|--|--|--|--|--|
| 最終学歴(在学中のものを含む)から高校以上(※最終学歴が中学校の場合は中学校)を最近のものから順に入力してください。 |                                                                                                    |  |  |  |  |  |  |  |  |
| (例1) 最終学歴:大学院 、 学歴2:大学 、 学歴3:高校                            |                                                                                                    |  |  |  |  |  |  |  |  |
| (例2) 最終学歴:大学、学歴2:高校                                        |                                                                                                    |  |  |  |  |  |  |  |  |
| 最終学歴_学校区分<br><mark>必須</mark>                               | ※本欄で「国立大学院:1」、「公立大学院:2」、「私立大学院:3」を選択すると、受験票出力時に「最終学歴_学校名」<br>欄で入力した学校名に自動で(院)と入力されます。<br>(例)○○大学(院)<br>国立大学院:1<br>✓<br>※最終学歴が大学院の方は、<br>必ず例のとおり入力してください。                                                                                                    |  |  |  |  |  |  |  |  |
| 最終学歴_学校名<br><mark>必須</mark>                                | <ul> <li>※下記の例に従い、学校名を入力してください。</li> <li>《正しい例》〇〇大学、〇〇県立〇〇高等学校(私立の場合は〇〇高等学校で可)</li> <li>《誤った例》〇〇大学大学院、〇〇大、〇〇高</li> <li>※「最終学歴_学校区分」で大学院を選択した場合、この欄では「〇〇大学」で入力してください。</li> <li>※名称が変更された学校は、当時の名称で記載してください。ただし、「学校名コード」欄については現在の学校名でコードを入力してください。</li> <li>18文字以下で入力してください。</li> <li>〇〇大学</li> </ul> |  |  |  |  |  |  |  |  |
| 最終学歴_学校名コード<br><mark>必須</mark>                             | <ul> <li>※インターネット申込コード一覧表を参照してコードを入力してください。</li> <li>※名称が変更された学校は、現在の学校名でコードを入力してください。</li> <li>4文字で入力してください。</li> <li>9999</li> <li>※「学校名コード」と「学部学科<br/>コード」は、職員採用ポータル<br/>サイト(受験申込(採用選考試<br/>験))に、コード表を掲載してい<br/>ますので参照して入力してくだ</li> </ul>                                                        |  |  |  |  |  |  |  |  |
| 最終学歴_学部学科⊐-ド<br><mark>必須</mark>                            | ※インターネット申込コード一覧表を参照してコードを入力してください。       さい。         2文字で入力してください。       り         99       /ji01/pc01_00000079. html                                                                                                    |  |  |  |  |  |  |  |  |
| 最終学歴_学部名<br><mark>必须</mark>                                | 学部(研究科)名を入力してください。<br>※高等学校の場合、本欄に「普通科」など学科名を入力してください。<br>※中学校の場合、本欄に「なし」と入力してください。<br>20文字以下で入力してください。<br>××研究科                                                                                                    |  |  |  |  |  |  |  |  |
| 最終学歴_学科名                                                   | 学科(専攻)名を入力してください。<br>※高等学校及び中学校の場合、本欄は入力不要です。<br>20文字以下で入力してください。<br>××専攻                                                                                                    |  |  |  |  |  |  |  |  |
| 最終学歴_所在地の都道<br>府県名<br>4831                                 | 複数の場所に所在する場合は、本部のある所在地を入力してください。<br>兵庫県 🗸                                                                                                    |  |  |  |  |  |  |  |  |
| 最終学歴_所在地の市区<br>町村<br>ぬる                                    | 市(東京都特別区)町村名まで入力してください(例:新宿区、神戸市)。※字名・番地は不要<br>20文字以下で入力してください。<br>〇〇市                                                                                                    |  |  |  |  |  |  |  |  |

| 最終学歴_在学期間<br><mark>必須</mark>  | <ul> <li>※在学中の場合は、終期に卒業(修了)予定年月を入力してください。</li> <li>2015 年 4 × 月 1 × 日 ~</li> <li>2021 年 3 × 月 31 × 日</li> </ul>                                                                                    |
|-------------------------------|----------------------------------------------------------------------------------------------------|
| 最終学歴_在学期間年<br><mark>必須</mark> | <ul> <li>※下記の例を参考に入力してください。</li> <li>(例1) 2020年4月1日入学~2024年3月31日卒業見込の場合</li> <li>→在学期間4年0ヵ月</li> <li>(例2) 2018年4月1日入学~2022年9月30日卒業の場合</li> <li>→在学期間4年6ヵ月</li> <li>6 ▼ 年</li> </ul>                |
| 最終学歴_在学期間月<br><mark>必須</mark> | <ul> <li>※下記の例を参考に入力してください。</li> <li>(例1) 2020年4月1日入学~2024年3月31日卒業見込の場合         <ul> <li>→在学期間4年0ヵ月</li> <li>(例2) 2018年4月1日入学~2022年9月30日卒業の場合             <ul></ul></li></ul></li></ul>            |
| 最終学歴_区分<br><mark>必須</mark>    | 卒:1 ▼ ※以下の項目は必須ではありませんが、 高校以上の学歴は入力してください。                                                                                                    |
| 学歴2_学校名                       | ※下記の例に従い、学校名を入力してください。<br>《正しい例》〇〇大学(院)、〇〇大学、〇〇県立〇〇高等学校(私立の場合は〇〇高等学校で可)<br>《誤った例》〇〇大(院)、〇〇大学大学院、〇〇大、〇〇高<br>※この欄で大学院を入力する場合、「〇〇大学(院)」と入力してください。<br>※名称が変更された学校は、当時の名称で記載してください。<br>18文字以下で入力してください。 |
| 学歴2_学部名                       | 学部(研究科)名を入力してください。<br>※高等学校の場合、本欄に「普通科」など学科名を入力してください。<br>20文字以下で入力してください。                                                                                                    |
| 学歴2_学科名                       | 学科(専攻)名を入力してください。<br>※高等学校の場合、本欄は入力不要です。<br>20文字以下で入力してください。                                                                                                    |
| 学歴2_所在地の都道府<br>県名             | 複数の場所に所在する場合は、本部のある所在地を入力してください。                                                                                                    |
| 学歴2_所在地の市区町<br>村              | 市(東京都特別区)町村名まで入力してください(例:新宿区、神戸市)。※字名・番地は不要<br>20文字以下で入力してください。                                                                                                    |
|                               |                                                                                                    |

中略

|                                       | 職歷                                                                                                    |
|---------------------------------------|----------------------------------------------------------------------------------------------------|
| 職歷数<br><mark>必須</mark>                | <ul> <li>在学中のアルパイトなどは含みません。</li> <li>職歴無し</li> <li>1</li> <li>2</li> <li>3</li> <li>4</li> <li>5</li> <li>6</li> <li>7</li> <li>⑧ お以上</li> </ul>                                                                                    |
| 最終職歴_勤務先<br><mark>必須</mark>           | <ul> <li>下記の例に従い、入力してください。</li> <li>(例)株式会社〇〇 営業部 営業1課(正社員)</li> <li>※会社(団体)名と部課名の間にスペースを入れてください。</li> <li>※雇用形態(正社員、派遣社員、契約社員、アルバイトなど)について、例のとおり()書きで入力してください。</li> <li>36文字以下で入力してください。</li> <li>兵庫県動物愛護センター 事業課(臨時職員)</li> </ul> |
| 最終職歴_職務内容<br><mark>必須</mark>          | 下記の例を参考に具体的に入力してください。<br>(例)事務用品、OA機器等の法人向け営業<br>※管理・監督職の場合、役職名を () 書きで入力してください。<br>34文字以下で入力してください。<br>動物の保護・譲渡等に関する事務                                                                                                    |
| 最終職歴_所在地の都道<br>府県名<br><mark>必須</mark> | 兵庫県 ✓                                                                                                    |
| 最終職歴_所在地の市区<br>町村<br><mark>必須</mark>  | 市(東京都特別区)町村名まで入力してください(例:新宿区、神戸市)。※字名・番地は不要<br>20文字以下で入力してください。<br>尼崎市                                                                                                    |
| 最終職歴_現在の状況<br><mark>必須</mark>         | ● 在職中 ○ 退職済                                                                                                    |
| 最終職歷_在職開始日<br><mark>必須</mark>         | 2023 年 4 • 月 1 • 日                                                                                                    |

| 最終職歴_在職期間<br>入力不要                    | 年     月     日~     ※在職中の場合は入力不要       年     月     日                                                                                                    |
|--------------------------------------|----------------------------------------------------------------------------------------------------|
| 最終職歴_在職期間年<br>入力不要                   | <ul> <li>※下記の例を参考に入力してください。</li> <li>(例1) 2016年4月1日入社~2022年3月31日退職<br/>→在職期間6年0ヵ月</li> <li>(例2) 2016年4月1日入社~2021年9月15日退職<br/>→在職期間5年6ヵ月</li> <li>         年     </li> </ul>                                                            |
| 最終職歴_在職期間月<br>入力不要                   | <ul> <li>※下記の例を参考に入力してください。</li> <li>(例1) 2016年4月1日入社~2022年3月31日退職</li> <li>→在職期間6年0ヵ月</li> <li>(例2) 2016年4月1日入社~2021年9月15日退職</li> <li>→在職期間5年6ヵ月</li> <li>              か月      </li> </ul>                                           |
| 職歴2_勤務先<br><mark>必須</mark>           | <ul> <li>下記の例に従い、入力してください。</li> <li>(例)株式会社〇〇 営業部 営業1課(正社員)</li> <li>※会社(団体)名と部課名の間にスペースを入れてください。</li> <li>※雇用形態(正社員、派遣社員、契約社員、アルバイトなど)について、例のとおり()書きで入力してください。</li> <li>36文字以下で入力してください。</li> <li>兵庫県食肉衛生検査センター検査第2課(臨時職員)</li> </ul> |
| 職歴2_職務内容<br><mark>必須</mark>          | 下記の例を参考に具体的に入力してください。<br>(例)事務用品、OA機器等の法人向け営業<br>※管理・監督職の場合、役職名を()書きで入力してください。<br>34文字以下で入力してください。<br>食鳥検査申請の事務に関すること                                                                                                    |
| 職歴2_所在地の都道府<br>県名<br><mark>必須</mark> | 兵庫県 🗸                                                                                                    |
| 職歴2_所在地の市区町<br>村<br><mark>必須</mark>  | 市(東京都特別区)町村名まで入力してください(例:新宿区、神戸市)。※字名・番地は不要<br>20文字以下で入力してください。<br>加古川市                                                                                                    |
| 職歴2_在職期間<br><mark>必須</mark>          | 2021       年       4       ✓       月       1       ✓       日 ~         2023       年       3       ✓       月       31       ✓       日                                                                                                   |

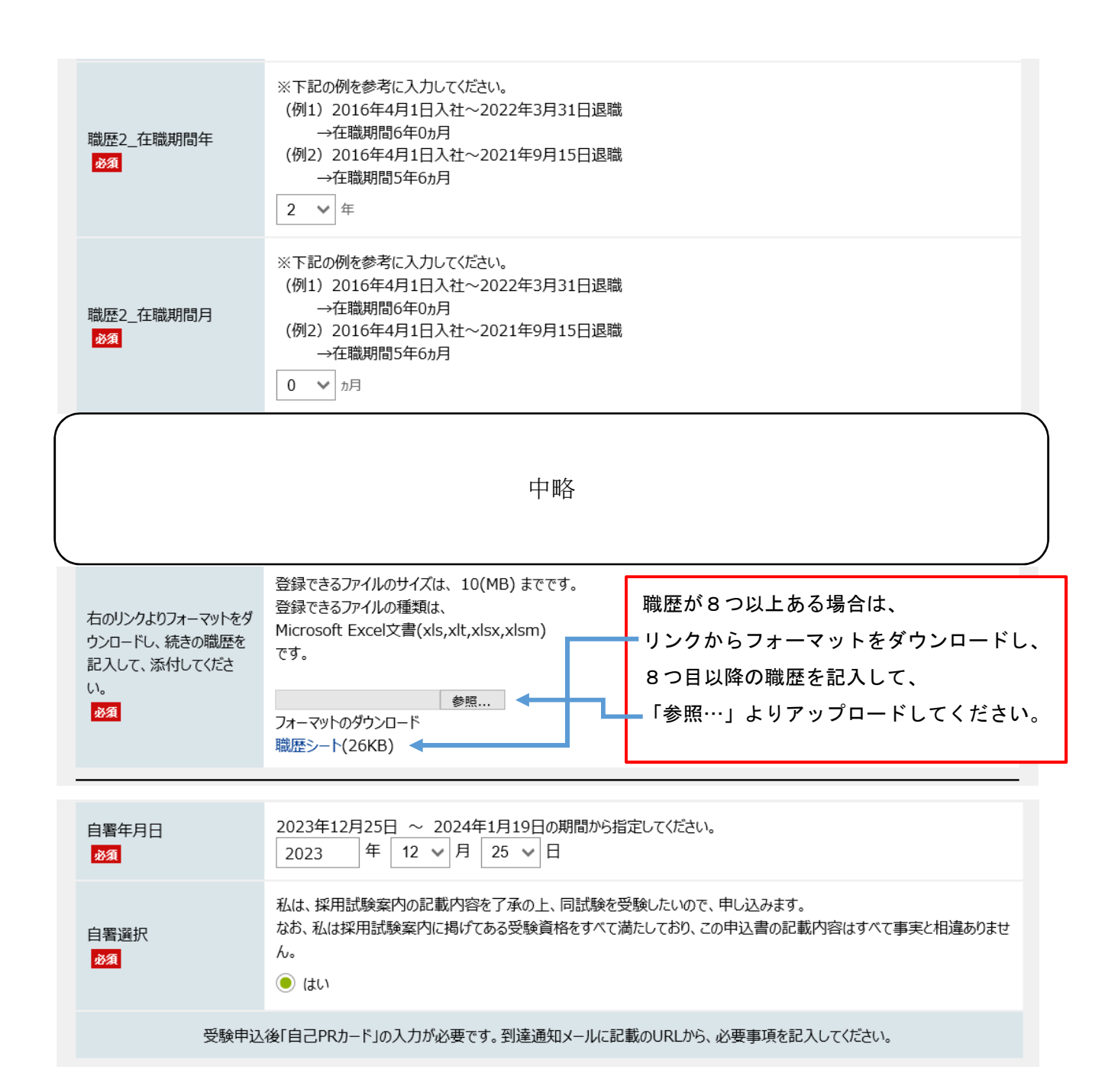

令和 年度 兵庫県職員 受験申込整理票

兵庫県人事委員会

| ŝ,                                   | りがな ひょうご                                                                                                    |                                                               | たろう                                                  | 12                                              | 性别                                                                   | 安設著号                                                      | T                                       | 雅雅                                                     |                                                                |            |                                                                    |                                           |           |  |
|--------------------------------------|----------------------------------------------------------------------------------------------------|---------------------------------------------------------------|------------------------------------------------------|-------------------------------------------------|----------------------------------------------------------------------|-----------------------------------------------------------|-----------------------------------------|--------------------------------------------------------|----------------------------------------------------------------|------------|--------------------------------------------------------------------|-------------------------------------------|-----------|--|
| 1.000                                | 5 m 兵庫                                                                                                    |                                                               | 大郎                                                   |                                                 | ****                                                                 |                                                           |                                         | ****                                                   |                                                                |            | (写真は5-5け様)                                                         |                                           |           |  |
| 4万<br>650-8567 兵庫県神戸市中央区下山手遺5丁目10番1号 |                                                                                                    |                                                               |                                                      |                                                 |                                                                      |                                                           |                                         | 此 44 月<br>一 一 中 5                                      |                                                                |            | 事員は中し込み相応<br>月以内に、様子をつけ<br>ないで上半身正開肉き<br>を厳った、本人と確認で<br>きるものが必要です。 |                                           |           |  |
| -                                    | :宅電話 078-362-9349<br>続先(住所以外に連絡先がある場合<br>123-4567 兵庫県〇〇市:<br>000 1111 2020                                   | 携巻番号<br>))<br>× ×町ムム11                                        | 090-123<br>丁目 2 - 3                                  | 34—567)<br>3                                    | 8                                                                    |                                                           | -                                       | 3<br>日本(                                               | 料<br>国籍                                                        |            | (1<br>服4a<br>評論音B<br>に必ず事<br>参して                                   | 1/20<br>1×検3-00<br>には、この<br>変をはっ<br>てださい。 |           |  |
| -                                    | 「話著号 090-1111-2222<br>学校名                                                                                    | 学能(研究                                                         | (科)名                                                 | Ť I                                             | 学科(尊攻):                                                              | 8 所在                                                      | (市区町                                    | 村末で)                                                   |                                                                | 在学         | 21 1                                                               |                                           | 月末日<br>区分 |  |
| 学校                                   | 長約 〇〇大学 (院)                                                                                                  | ××研究科                                                         | ×׺                                                   |                                                 | ×專攻                                                                  |                                                           | 兵庫県〇〇市                                  |                                                        | 2018<br>2020                                                   | # 4<br># 3 | 月から<br>月まで                                                         | 2 #<br>0 #                                | 卒         |  |
| 成(高校                                 | その朝 〇〇大学                                                                                                    | ××学部                                                          |                                                      | ××学科                                            |                                                                      | 兵庫                                                        | 県00市                                    | 行<br>2014<br>2018                                      |                                                                | # 4<br># 3 | 用から<br>月まで                                                         | 4 #<br>0 #                                | 卒         |  |
| HL I                                 | その前 兵庫県立〇〇高等学<br>校                                                                                           | 普通科                                                           |                                                      |                                                 | 兵庫                                                                   | 兵庫県〇〇市                                                    |                                         | 2011<br>2014                                           | # 4<br># 3                                                     | 月から<br>月まで | 3 #<br>0 #                                                         | 卒                                         |           |  |
|                                      | その前                                                                                                    |                                                               |                                                      |                                                 |                                                                      |                                                           |                                         |                                                        |                                                                | #          | 月まで                                                                | л                                         |           |  |
|                                      | 5 末谷類像) 光務値                                                                                                  | •)                                                            | 離務内容                                                 |                                                 |                                                                      | 所在地(市区町村まで)                                               |                                         |                                                        | 2021                                                           | 在離4        | 파 전<br>기소ら                                                         | 1                                         |           |  |
| 1 1000                               | 株式会社〇〇 企画部 広都                                                                                                | 来!」課<br>報企園室(ア                                                | 手 信用曲<br>ホームペ<br>第の介護                                | 事務用品・0A機器等の法人向け営業<br>ホームページ、広報誌、パンフレット          |                                                                      |                                                           |                                         | 兵庫県〇〇市                                                 |                                                                |            | # 4                                                                | 月幸で<br>月から                                | 1 1       |  |
| -                                    |                                                                                                    |                                                               | 47 V. J.C. 101                                       | 帯の企園朝作                                          |                                                                      |                                                           | 0.0000000000000000000000000000000000000 |                                                        |                                                                | 2021       | 4 3                                                                | 月まで<br>月から<br>月まで                         |           |  |
| æ                                    |                                                                                                    |                                                               |                                                      |                                                 |                                                                      |                                                           |                                         |                                                        |                                                                |            | 年 月から<br>年 月まで                                                     |                                           |           |  |
|                                      |                                                                                                    |                                                               |                                                      |                                                 |                                                                      |                                                           |                                         |                                                        |                                                                |            | 4                                                                  | 月から                                       |           |  |
|                                      |                                                                                                    | T                                                             |                                                      |                                                 |                                                                      |                                                           |                                         |                                                        | 5                                                              |            | #                                                                  | 100                                       | 1         |  |
|                                      |                                                                                                    |                                                               | -                                                    |                                                 |                                                                      |                                                           | -                                       |                                                        | -                                                              |            | 4                                                                  | 月から                                       |           |  |
|                                      | 私は、採用試験業内の記載内容:<br>なお、私は採用試験業内に掲げ<br>年月                                                                      | を了承の上、同都<br>てある受験資格を<br>日 <u>名</u>                            | R駅を受験し<br>E全て満たし<br>前<br>(必ず                         | たいので<br>ており、<br>「自著して                           | 、申し込み<br>この申込書<br>(ください)                                             | ます。<br>の記載事項は全                                            | て事実と相                                   | 違ありませ                                                  | th.                                                            |            |                                                                    |                                           |           |  |
| · 是日本550 %                           | 設置等について><br>に名等の漢字が正しく印刷されてい<br>F名欄には、黒色のボールペンなど<br>を数中込登垣葉、受読家ともに同一<br>認試験自日に忘れずに、受読中込<br>(自己介力一ド等の入手はこちらか) | るか確認し、不)<br>で年月日を記入(<br>の写真をはって)<br>整理票、受験票)<br>ら https://web | E確な場合!<br>かうえ、必<br>ください。3<br>及び受験票(<br>). pref. hyog | ま赤ボール<br>ず中込者オ<br>写真がなし<br>こ記載する<br>p. lg. jp// | 切り取り<br>レベンなどで<br>に人が署名し<br>いと受験でき<br>5持参物を持<br>kf28/zyuuii<br>切り取り目 | ● 使正してくださ<br>、てください。<br>・ません。<br>●参してください<br>hiannai.html | ал <sub>а</sub><br>Ла                   | この用緒<br>し、切り<br>ださい。                                   | Eは、A4<br>1取り線                                                  | 10日<br>(に沿 | い紙に                                                                | <b>黒字で</b><br>り取っ                         | 印刷<br>てく  |  |
|                                      | 5.<br>                                                                                                    | 1.<br>2.<br>3.                                                |                                                      |                                                 | ※試験会場(会場までの実)                                                        | (サイズ)<br>縦4cm×横3cm                                        | 2 封筆当日には、この構<br>に必ず写真をはって特<br>非してください。  | 月以い時に、朝子をつけ<br>ないで上半身三面向き<br>を振った、本人と確認<br>できるものが必要です。 | (写真は20つけ補)<br>1. 写真は2月1日の1日前の1日前の1日前の1日前の1日前の1日前の1日前の1日前の1日前の1 |            | рти<br>+ ж жи<br>Хр                                                | · · · · · · · · · · · · · · · · · · ·     | 凝固        |  |
|                                      |                                                                                                    |                                                               | ************************************                 |                                                 | 9回は就算第日に<br>****                                                     | 受験の留意<br>よく読んで                                            | 1                                       | ~…<br>**時**分か<br>試験開始                                  | 命 古 年                                                          | 試験日        | 物                                                                  |                                           | 受験番号      |  |
|                                      |                                                                                                    |                                                               | ~   *                                                |                                                 |                                                                      | A#                                                        |                                         | 5                                                      | Л                                                              |            |                                                                    |                                           | 11        |  |